# Azure App Registration for Active Directory User Import

In order to be able to import users into Novus from an Azure Active Directory an Application must be created in Azure.

# App creation in Azure portal

Go to your Active Directory in the Azure portal and follow the steps below.

## Step 1. Register an App

Click App registrations, New registration.

### Azure Screenshot

# **Register an application**

#### \* Name

The user-facing display name for this application (this can be changed later).

AdUserImport

### Supported account types

Who can use this application or access this API?

Accounts in this organizational directory only (Bo Christian Skjøtt only - Single tenant)

Accounts in any organizational directory (Any Azure AD directory - Multitenant)

O Accounts in any organizational directory (Any Azure AD directory - Multitenant) and personal Microsoft accounts (e.g. Skype, Xbox)

O Personal Microsoft accounts only

#### Help me choose...

### Redirect URI (optional)

We'll return the authentication response to this URI after successfully authenticating the user. Providing this now is optional and it can be changed later, but a value is required for most authentication scenarios.

Web Ve.g. https://myapp.com/auth

By proceeding, you agree to the Microsoft Platform Policies 🕝

Register

### Click the Register button

| Home 🗦 Bo Christian Skjøtt |                                                                                     |                                             |                        |  |
|----------------------------|-------------------------------------------------------------------------------------|---------------------------------------------|------------------------|--|
| Bo Christian Skjø          | øtt   App registrations 🛛 🖈                                                         |                                             | ×                      |  |
| Manage                     | <ul> <li>Hew registration  Endpoints </li> </ul>                                    | 🦻 Troubleshooting 🛓 Download 💀 Preview feat | ures 🛛 💙 Got feedback? |  |
| 🚨 Users                    | Users All applications <b>Owned applications</b> Applications from personal account |                                             |                        |  |
| 🚨 Groups                   | $\sim$ Start typing a name or Application ID to filter these results                |                                             |                        |  |
| External Identities        | Display name                                                                        | Application (client) ID Created on          | Certificates & secrets |  |
| 🚨 Roles and administrators | An Adliserimport                                                                    | 67bd1625-2b66-454b-00 10/12/2020            | Current                |  |
| Administrative units       |                                                                                     | 07501023-2500-4345-35 10/12/2020            | Current                |  |
| Enterprise applications    |                                                                                     |                                             |                        |  |
| Devices                    |                                                                                     |                                             |                        |  |
| App registrations          |                                                                                     |                                             |                        |  |
| Identity Governance        |                                                                                     |                                             |                        |  |

# Step 2. Add API permissions

# Select **API permissions** and click on **Add a permission**.

## Select Microsoft Graph and then Application permissions.

Add these permissions:

- Group.Read.All
- GroupMember.Read.All
- User.Read.All

 $\times$ 

# Azure Screenshot

# **Request API permissions**

#### All APIs

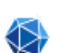

Microsoft Graph https://graph.microsoft.com/ Docs 🗗

What type of permissions does your application require?

#### Delegated permissions

Your application needs to access the API as the signed-in user.

Application permissions

Your application runs as a background service or daemon without a signed-in user.

| Selec                  | Select permissions expa                                         |                        |  |  |
|------------------------|-----------------------------------------------------------------|------------------------|--|--|
| ₽ us                   | P user ×                                                        |                        |  |  |
| F                      | Permission                                                      | Admin consent required |  |  |
| > 1                    | > IdentityRiskyUser                                             |                        |  |  |
| > 1                    | > IdentityUserFlow                                              |                        |  |  |
| ד <                    | > TeamsAppInstallation                                          |                        |  |  |
| > u                    | > UserAuthenticationMethod                                      |                        |  |  |
| > ı                    | > UserNotification                                              |                        |  |  |
| > UserShiftPreferences |                                                                 |                        |  |  |
| $\sim$ (               | User (1)                                                        |                        |  |  |
|                        | User.Export.All ①<br>Export user's data                         | Yes                    |  |  |
|                        | User.Invite.All (i)<br>Invite guest users to the organization   | Yes                    |  |  |
|                        | User.ManageIdentities.All ()<br>Manage all users' identities    | Yes                    |  |  |
|                        | User.Read.All ①<br>Read all users' full profiles                | Yes                    |  |  |
|                        | User.ReadWrite.All ①<br>Read and write all users' full profiles | Yes                    |  |  |
|                        |                                                                 |                        |  |  |

Add permissions

Discard

### Click on the "Grant admin consent for ..." button.

The permissions are then as shown below

| - AdUserImport   API permissions 🖉 |                                                                                                    |                                                                                                    |             |                               |                        |                 |
|------------------------------------|----------------------------------------------------------------------------------------------------|----------------------------------------------------------------------------------------------------|-------------|-------------------------------|------------------------|-----------------|
| ρ                                  | Search (Ctrl+/) «                                                                                                    | 🖒 Refresh 📔 🗢 Got feedback?                                                                                         |             |                               |                        |                 |
| 10                                 | Overview                                                                                                    | W     Image: Successfully granted admin consent for the requested permissions.       art     configured permissions |             |                               |                        |                 |
| <b>4</b> 23                        | Quickstart                                                                                                    |                                                                                                    |             |                               |                        |                 |
| ×                                  | Integration assistant   Preview                                                                                                    |                                                                                                    |             |                               |                        |                 |
| Ma                                 | Manage Applications are authorized to call APIs when they are granted permissions by users/admins as part of the consent process. The list of config include all the permissions the application needs. Learn more about permissions and consent |                                                                                                    |             |                               |                        |                 |
| -                                  | Branding                                                                                                    | + Add a nermission V Grant admin consent for Bo Christian Skiett                                                    |             |                               |                        |                 |
| Э                                  | Authentication                                                                                                    |                                                                                                    |             |                               |                        |                 |
| Ŷ                                  | Certificates & secrets                                                                                                    | API / Permissions name                                                                                              | Туре        | Description                   | Admin consent required | Status          |
| 11                                 | Token configuration                                                                                                    | ✓Microsoft Graph (4)                                                                                                |             |                               |                        |                 |
|                                    | API permissions                                                                                                    | Group.Read.All                                                                                                    | Application | Read all groups               | Yes                    | 🥑 Granted for I |
|                                    |                                                                                                    | GroupMember.Read.All                                                                                                | Application | Read all group memberships    | Yes                    | 🥑 Granted for I |
|                                    | Expose an API                                                                                                    | User.Read                                                                                                    | Delegated   | Sign in and read user profile | -                      | 🥑 Granted for I |
| -                                  | Owners                                                                                                    | User.Read.All                                                                                                    | Application | Read all users' full profiles | Yes                    | 🕑 Granted for I |
| 9                                  | Roles and administrators   Preview                                                                                                    |                                                                                                    |             |                               |                        | -               |

# Step 3. Add a Client Secret

| Home > Bo Christian Skjøtt > AdUserImport |                                                                      |  |  |
|-------------------------------------------|----------------------------------------------------------------------|--|--|
|                                           | ♡ Got feedback?                                                      |  |  |
| Soverview                                 | Add a client secret                                                  |  |  |
| 🗳 Quickstart                              | Description<br>MySecret                                              |  |  |
| 💉 Integration assistant   Preview         |                                                                      |  |  |
| Manage                                    | Expires                                                              |  |  |
| 🧮 Branding                                | O In 2 years                                                         |  |  |
| Authentication                            | Never                                                                |  |  |
| 📍 Certificates & secrets                  |                                                                      |  |  |
| Token configuration                       | Add Cancel                                                           |  |  |
| API permissions                           |                                                                      |  |  |
| 🙆 Expose an API                           | Client secrets                                                       |  |  |
| R Owners                                  | A secret string that the application uses to prove its identity when |  |  |
| Roles and administrators   Preview        | A sedee saming that the application uses to prove its identity inter |  |  |
| 0 Manifest                                | + New client secret                                                  |  |  |
| Support + Troubleshooting                 | Description                                                          |  |  |
| P Troubleshooting                         | No client secrets have been created for this application.            |  |  |

Take a copy of the generated secret. It is only shown during creation.

| Home > AdUserImport                                  |                                                                                                    |                                     |                                 |                              |          |
|------------------------------------------------------|----------------------------------------------------------------------------------------------------|-------------------------------------|---------------------------------|------------------------------|----------|
| 🔶 AdUserImport   Cert                                | tificates & se                                                                                                    | crets 🖈                             |                                 |                              | $\times$ |
| ✓ Search (Ctrl+/) «                                  | ♡ Got feedback?                                                                                                    |                                     |                                 |                              |          |
| Overview     Quickstart                              | Credentials enable confidential applications to identify themselves to the authentication service when receiving tokens at a web addressable location (using an HTTPS scheme). For a higher level of assurance, we recommend using a certificate (instead of a client secret) as a credential. |                                     |                                 |                              |          |
| Manage                                               | Certificates                                                                                                    |                                     |                                 |                              |          |
| <ul> <li>Branding</li> <li>Authentication</li> </ul> | Certificates can be used as secrets to prove the application's identity when requesting a token. Also can be referred to as public keys.                                                                                                    |                                     |                                 |                              |          |
| 📍 Certificates & secrets                             | ↑ Upload certific                                                                                                    | ate                                 |                                 |                              |          |
| Token configuration                                  | Thumbprint                                                                                                    |                                     | Start date                      | Expires                      |          |
| API permissions                                      | No certificates have                                                                                                    | been added for                      | this application.               |                              |          |
| 🙆 Expose an API                                      | the contractor have been added for this application.                                                                                                    |                                     |                                 |                              |          |
| Numers                                               |                                                                                                    |                                     |                                 |                              |          |
| Roles and administrators   Preview                   | Client secrets                                                                                                    |                                     |                                 |                              |          |
| III Manifest                                         | A secret string that t<br>can be referred to as                                                                                                    | he application u<br>application pas | ses to prove its iden<br>sword. | tity when requesting a toker | n. Also  |
| Support + Troubleshooting                            | + New client cod                                                                                                    | t                                   |                                 |                              |          |
| Troubleshooting                                      | Preventient sect                                                                                                    |                                     | Mahar                           |                              |          |
| New support request                                  | Description                                                                                                    | Expires                             | value                           |                              |          |
|                                                      | MySecret                                                                                                    | 12/31/2299                          | R ***********                   | *****                        |          |

# Step 4. Get the Client and Tenant IDs for the application

Go to the Application Overview page and copy the Client ID and Tenant ID. You need to enter these in the Novus Configuration UI along with the Client Secret.

| Azure Screenshot                  |                                                                |
|-----------------------------------|----------------------------------------------------------------|
| 🔣 AdUserImport 🖉                  |                                                                |
|                                   | 📋 Delete 🌐 Endpoints 💀 Preview features                        |
| Overview                          | ∧ Essentials                                                   |
| 🗳 Quickstart                      | Display name : AdUserImport                                    |
| 🚀 Integration assistant   Preview | Application (client) ID : 67bd1625-2b66-454b-9969-73de9ccb98e3 |
|                                   | Directory (tenant) ID : e7c8b393-6866-475b-a45b-49cef97e4409   |
| Manage                            | Object ID : bff7c3e1-ae54-42e3-8a31-2d39898bdb76               |

# App creation using Azure CLI commands

The steps above can also be done with the Azure CLI commands below.

Copy the **requiredResourceAccess.json** file to the Azure storage (clouddrive) used by Azure CLI.

If you are using the **Cloud Shell** in the Azure Portal then you can click on the Upload File button in its menubar as shown below

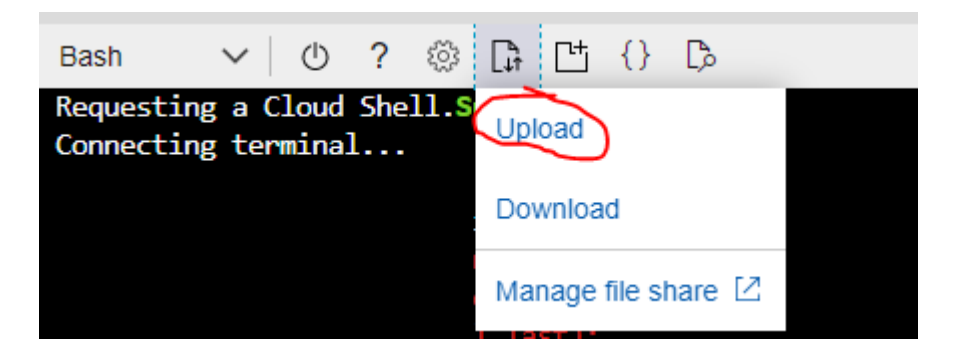

Create an application with this command

```
az ad app create \
--display-name AdUserImport \
--password VerySecretWord#1234 \
--end-date 2100-12-31 \
--required-resource-accesses requiredResourceAccess.json
```

Replace the password with your choice.

Grant admin consent for the requested API permissions with this command

where 00000000-0000-0000-000000000000 must be replaced with the actual ID of the application created above.

(Note: the az ad app permission admin-consent fails with an exception)